### 🛇 Knihovna dokumentů

Powered by guidde

# Moya Kybeon Knifovna dokumentů

Knihovna dokumentů má sloužit jako jednotné místo pro ukládání dokumentů, které jsou relevantní pro kybernetickou bezpečnost. Nenahrazuje klasické DMS s jeho funkcemi. Je to opravdu jen knihovna. V ideálním případě byste měli v MoyaKybeon mít vše, co je pro kybernetickou bezpečnost důležité, včetně dokumentů. Jít do app.moya.zone

#### 01 Knihovnu dokumentů naleznete ve spodní části levého menu.

Knihovnu dokumentů naleznete ve spodní části levého menu.

| <b>9</b> 0                     |               |                      |                              | 🔊 sos 👜 😜 🔹 🛋 🚊 |
|--------------------------------|---------------|----------------------|------------------------------|-----------------|
| Dashboard                      | Dashboard     |                      |                              |                 |
| र्क्ट<br>Heratiy               |               |                      |                              |                 |
| 2raniteinosti                  | di-           | Primárni aktiva      | Typová podpůrná aktiva (38)  |                 |
| Primàmi<br>aktiva              | 29            |                      | SCHVALOVANI                  | _               |
| Dypová aktiva                  | Hrozby        |                      |                              | _               |
| A♥<br>OI<br>Zäkkudni<br>aktiva |               | Celkern<br>5         |                              | _               |
| A →<br>Rizika                  |               |                      | Základní podpůrná aktiva (1) |                 |
| Opatieni                       | 26            |                      | EDITACE                      | 1               |
| (a)<br>Incidenty               | Zranitelnosti | Editace Schvalování  | -                            | _               |
| g≛a ><br>Jednini<br>výbor⊮KB   |               |                      |                              |                 |
| Audity                         | Rizika        | Opatření podle stavu |                              |                 |
| Transleinesti                  |               | Pán                  |                              |                 |
|                                | Celkom        | Realizate            |                              |                 |
| Creatily                       | 37            | Kontola              |                              |                 |
|                                |               | 429.00               |                              |                 |

## 02 I v rámci knihovny máte k dispozici všechny obvyklé filtrovací možnosti.

I v rámci knihovny máte k dispozici všechny obvyklé filtrovací možnosti.

| <b>8</b> 🔊                    |                |                          |                      |                          |                             | 🍠 sos           |
|-------------------------------|----------------|--------------------------|----------------------|--------------------------|-----------------------------|-----------------|
| Dashboard                     | Knihovna       |                          |                      |                          |                             | + Nový dokument |
| 역년 -<br>Hroatiy               |                | -                        |                      |                          |                             |                 |
| Zranitelnosti                 | Všechny 1 A    | ktivni 1 Ukončené 0      |                      |                          |                             |                 |
| Primiarni                     | Filtr dle typu | Filtr dle složky         | ✓ Filtr dle osob     | ~ Q Hiedat               |                             | :               |
|                               | Kód            | Název / Verze 🛧          | Zpracoval / Schválil | Typ / Složka             | Účinnost od                 |                 |
| Typová aktiva                 | NIS2-04        | Úvodní plán školení<br>1 | Pincová<br>Křemilek  | NIS2<br>01 Plány školení | 01.11.2024                  | • i             |
| Zàštadni<br>aktiva            |                |                          |                      |                          | Počet řádků na stránku 50 🗸 | 1–1 of 1 < >    |
| A →<br>Rizka                  |                |                          |                      |                          |                             |                 |
| Opatieni                      |                |                          |                      |                          |                             |                 |
| (a)<br>Incidenty              |                |                          |                      |                          |                             |                 |
| sta ><br>Jednini<br>výboru KB |                |                          |                      |                          |                             |                 |
| Audity                        |                |                          |                      |                          |                             |                 |
| 1<br>Zranitelnosti<br>CVE     |                |                          |                      |                          |                             |                 |
| Knihorna                      |                |                          |                      |                          |                             |                 |
| g.<br>Costolity               |                |                          |                      |                          |                             |                 |

#### 03 Pro zaevidování nového dokumentu klikněte na "Nový dokument".

Pro zaevidování nového dokumentu klikněte na "Nový dokument".

| <b>9</b> 👌                   |                 |                          |                      |                          |                                   | 🧈 sos 👜 🌜 🐠 🖿 😩 |
|------------------------------|-----------------|--------------------------|----------------------|--------------------------|-----------------------------------|-----------------|
| Dashboard<br>#:              | Knihovna        |                          |                      |                          |                                   | Nový dokument   |
| Hoodby                       | Všechny 1 Aktiv | ní 1 Ukončené o          |                      |                          |                                   |                 |
| Prendeni<br>stelan           | Filtr dle typu  | ← Filtr die složky       | ✓ Filtr die osob     | ~ Q Hedat                |                                   | i               |
| 0                            | Kód             | Název / Verze 🛧          | Zpracoval / Schválil | Typ / Složka             | Účinnost od                       |                 |
| Typová aktiva                | NIS2-04         | Úvodní plán školení<br>1 | Pincová<br>Křemilek  | NIS2<br>01 Plány školení | 01.11.2024                        | • :             |
| Zāktudni<br>aktīva           |                 |                          |                      |                          | Počet řádků na stránku 50 ⊸ 1–1 o | f1 ← →          |
| A ><br>Rizika                |                 |                          |                      |                          |                                   |                 |
| Cpatieni                     |                 |                          |                      |                          |                                   |                 |
| (a)<br>Insidenty             |                 |                          |                      |                          |                                   |                 |
| s≛a ><br>Judokai<br>výbou KB |                 |                          |                      |                          |                                   |                 |
| Audity                       |                 |                          |                      |                          |                                   |                 |
| 0<br>Zrazitelnosti<br>CVE    |                 |                          |                      |                          |                                   |                 |
| Knihovna                     |                 |                          |                      |                          |                                   |                 |
| Generality                   |                 |                          |                      |                          |                                   |                 |

04 Knihovna dokumentů je jediné místo v MoyaKybeon, kde kód zadáváte vy. Je to proto, že tyto dokumenty obvykle už svůj interní kód mají. Pokud dokument nemá kód, musíte si zde nějaký vymyslet.

Knihovna dokumentů je jediné místo v MoyaKybeon, kde kód zadáváte vy. Je to proto, že tyto dokumenty obvykle už svůj interní kód mají. Pokud dokument nemá kód, musíte si zde nějaký vymyslet.

| <b>9</b>             |                                              | ć                              | P sos 👜 🖌 🜸 🖿 😩 🇴 |
|----------------------|----------------------------------------------|--------------------------------|-------------------|
| Dashboard            | Založení nového dokumentu                    |                                |                   |
| st.<br>Hrozby        | 🔋 Soubory 🔲 Poznámky <b>? Nápověda</b>       |                                |                   |
| €<br>Zraniteinosti   | Identifikace dokumentu                       |                                | _                 |
| B<br>Pomiarni        | Vyplřite základní informace nového dokumentu | Kód dokumentu                  |                   |
| 0                    |                                              |                                |                   |
|                      |                                              | Nazev dokumentu                |                   |
| aktiva               |                                              | Popis dokumentu                |                   |
| Rizka                |                                              |                                |                   |
| Opatieni             |                                              | Verze                          |                   |
| Incidenty            |                                              |                                |                   |
| Jednini<br>výbors KB |                                              | Typ dokumentu  Powné           |                   |
| Audty                |                                              | Stolka                         |                   |
| Transteinosti<br>CVE |                                              |                                |                   |
| Kohorna              |                                              |                                |                   |
| L 9.                 |                                              | +                              |                   |
|                      |                                              | Přetáhněte nebo vyberte soubor |                   |

#### 05 Doplňte "Název dokumentu".

Doplňte "Název dokumentu".

| y                    | ې<br>۲۰ د د ۲۰ د ۲۰ د ۲۰ د ۲۰ د ۲۰ د ۲۰ د ۲۰         | ■ • * <b>=</b> ④ Î |
|----------------------|------------------------------------------------------|--------------------|
| Dashboard            | Založení nového dokumentu                            |                    |
| et:<br>Hrozby        | 🔋 Soulony 🗀 Poznámky 🌪 Nápověda                      |                    |
| ()<br>Zranitelnosti  | Identifikace dokumentu                               |                    |
| Primàrni<br>aktiva   | Vypitte zikitadni informace nového dokum tu NIS-0001 |                    |
| D<br>Typová aktiva   | Nizev dokumentu                                      |                    |
| Zäktadni<br>aktiva   | Pada dolarmenta                                      |                    |
| →<br>Rizika          |                                                      |                    |
| Opatleni             | Veze                                                 |                    |
| (j)<br>Incidenty     |                                                      |                    |
| Jednáni<br>výboru KB | a Pound                                              |                    |
| Audity               | Sidha                                                |                    |
| Zranitelnosti<br>CVE |                                                      |                    |
| Knihovna             | +                                                    |                    |
| G. Cisetniky         | Přetáhněte nebo vyberte soubor                       |                    |

## 06 "Popis dokumentu" není povinný, ale je vhodné ho stručně vyplnit.

"Popis dokumentu" není povinný, ale je vhodné ho stručně vyplnit.

| <b>9</b> 🔊                              |                                             |                                                                                               | 🔗 sos 👜 😜 🔹 💼 😩 🃋 |
|-----------------------------------------|---------------------------------------------|-----------------------------------------------------------------------------------------------|-------------------|
| Dashboard                               | Založení nového dokumentu                   |                                                                                               |                   |
| ्रम्<br>Headby                          | 🔋 Soubory 🔲 Poznámky <b>? Nápověda</b>      |                                                                                               |                   |
| Zraniteinoati                           | ldentifikace dokumentu                      |                                                                                               |                   |
| Primiami<br>Atlina                      | Vyplňte základní informace nového dokumentu | NG-0001                                                                                       |                   |
| Servera<br>S<br>Typová aktíva           | <b>`</b>                                    | Niere distantes -<br>Plán opatieni 2024                                                       |                   |
| <b>Δ</b> Ψ<br>O Π<br>Zikhudmi<br>ahtiva |                                             | Popla dokumentu<br>                                                                           |                   |
| A > Rizka                               |                                             |                                                                                               |                   |
| ©<br>Opatieni                           |                                             | Verze                                                                                         |                   |
| (a)<br>Incidenty                        |                                             | Typ dokumentu                                                                                 |                   |
| s≛g ><br>Jethini<br>vibce RB            |                                             | A Powersk                                                                                     |                   |
| Audity                                  |                                             | Složka                                                                                        |                   |
| 27aniteinooti<br>CVE                    |                                             |                                                                                               |                   |
| Knihovna                                |                                             | +                                                                                             |                   |
| g.<br>Creating                          |                                             | Přetáhněte nebo vyberte soubor<br>Přetáhněte soubory sem nebo klámke <u>prokladat</u> počítač |                   |

## 07 Stejně tak doporučujeme zadat i o jakou verzi dokumentu se jedná.

Stejně tak doporučujeme zadat i o jakou verzi dokumentu se jedná.

| <b>9</b>                        |                                             |                                                                                               | 🔊 sos 📼 🖌 🐨 🖿 😩 🇴 |
|---------------------------------|---------------------------------------------|-----------------------------------------------------------------------------------------------|-------------------|
| Deshboard                       | Založení nového dokumentu                   |                                                                                               |                   |
| ार्ग :<br>Hrozby                | 🔋 Soubory 🔲 Poznámky <b>? Nápověda</b>      |                                                                                               |                   |
| Zranitelnosti                   | ldentifikace dokumentu                      |                                                                                               |                   |
| Primiami<br>aktiva              | Vyplňte základní informace nového dokumentu | NIS-0001                                                                                      |                   |
| Dypová aktiva                   |                                             | Narv distantska<br>Plán opatiení 2024                                                         |                   |
| <b>≜©</b><br>Zikkudni<br>aktiva |                                             | f Pipis dokumentu                                                                             |                   |
| Algebra                         |                                             |                                                                                               | 90                |
| ©<br>Opatření                   | $\rightarrow$                               | Verze                                                                                         |                   |
| Co<br>Incidently                |                                             | Typ dokumentu                                                                                 |                   |
| g⊈g ><br>Jednáni<br>výboru KB   |                                             | A Povens                                                                                      |                   |
| Audity                          |                                             | Slaðia                                                                                        |                   |
| 0<br>Zraniteinosti              |                                             |                                                                                               |                   |
| Kolhovna                        |                                             | +                                                                                             |                   |
| g.<br>Creating                  |                                             | Přetáhněte nebo vyberte soubor<br>Přetáhněte soubory sem nebo klinoše <u>pohledat</u> počítač |                   |

**08** "Typ dokumentu" představuje jakýsi tag, který umožňuje dokumenty třídit a vyhledávat. Pokud již jsou nějaké typy vyplněny, budou automaticky nabídnuty, jako by se jednalo o číselník. Pokud potřebujete, prostě zapište nový.

"Typ dokumentu" představuje jakýsi tag, který umožňuje dokumenty třídit a vyhledávat. Pokud již jsou nějaké typy vyplněny, budou automaticky nabídnuty, jako by se jednalo o číselník. Pokud potřebujete, prostě zapište nový.

| <b>. A</b>                      |                                              |                                                                                             | 🔊 sos 👜 🖌 🔹 🖿 😩 |
|---------------------------------|----------------------------------------------|---------------------------------------------------------------------------------------------|-----------------|
| Dashboard                       | Založení nového dokumentu                    |                                                                                             |                 |
| स्त्र*<br>Hroaby                | 🔋 Soubory 🔲 Poznámky <b>? Nápověda</b>       |                                                                                             |                 |
| ©<br>Zranteirosti               | Identifikace dokumentu                       | Neld deluments                                                                              |                 |
| Primárni<br>aktiva              | Vyplřite základní informace nového dokumentu | NIS-0001                                                                                    |                 |
| Typová aktiva                   |                                              | Nize dekemente<br>Plán opatlení 2024                                                        |                 |
| A♥<br>OB<br>Zàkladrii<br>abliva |                                              | Popin dokumentu<br>Souhrn opatřaní, která budou realizována v roce 2024                     |                 |
| A →<br>Rizka                    |                                              |                                                                                             | <b>9</b>        |
| Opatieni -                      |                                              | 1                                                                                           |                 |
| (C)<br>Insidenty                |                                              | Typ dokumentu                                                                               | ×               |
| sta ><br>Jednini<br>výboru KB   | • • •                                        | (104                                                                                        |                 |
| Audity                          |                                              |                                                                                             |                 |
| 2Zantelnoss                     |                                              |                                                                                             |                 |
| Co. Knihorna                    |                                              | +                                                                                           |                 |
| g.<br>Custility 22              |                                              | Přetáhněte nebo vyberte soubor<br>Přetáhněte souboy sem nebo klánika <u>potkada</u> počitač |                 |

**09** Podobné je to i s položkou "Složka". Nejedná se o složku známou z prostředí MS. Představuje jakýsi tag, který umožňuje dokumenty třídit a vyhledávat. Pokud již jsou nějaké složky vyplněny, budou automaticky nabídnuty, jako by se jednalo o číselník. Pokud potřebujete, prostě zapište novou.

Podobné je to i s položkou "Složka". Nejedná se o složku známou z prostředí MS. Představuje jakýsi tag, který umožňuje dokumenty třídit a vyhledávat. Pokud již jsou nějaké složky vyplněny, budou automaticky nabídnuty, jako by se jednalo o číselník. Pokud potřebujete, prostě zapište novou.

| y                                                       | )<br>🖉 885 👜                                                                                                    | • * • • • |
|---------------------------------------------------------|----------------------------------------------------------------------------------------------------|-----------|
| Dashboard                                               | Založení nového dokumentu                                                                                                    |           |
| Hrozby                                                  | 🚯 Soubory 🖂 Pazzámáky <b>? Nápověda</b>                                                                                          |           |
| Eranitelnosti<br>Primàrni<br>aktiva                     | * Identifikace dokumentu Kid datumentu<br>Vojsifite zikladni informace revelho dokumentu NIS-C001                                |           |
| D<br>Typová aktiva                                      | Nizer ditumente<br>Plan opatierii 2024                                                                                           |           |
| <b>∆</b> ©<br>Zäkladni<br>aktiva                        | Pagni misuanini.<br>Souhm opatieni, Beirá budou realizována v roce 2024                                                          |           |
| $\underset{Rizika}{\underline{\mathbb{A}}} \rightarrow$ |                                                                                                    |           |
| Ø<br>Opatieni                                           | 1                                                                                                    |           |
| (a)<br>Incidenty                                        | NS2                                                                                                    |           |
| Jednání<br>výboru KB                                    | ficha ×                                                                                                    |           |
| Audity                                                  | U1 Harry Skoleni                                                                                                    |           |
| U<br>Zranitelnosti<br>CVE                               |                                                                                                    |           |
| Koborna                                                 | +                                                                                                    |           |
| g.<br>Cisetniky                                         | Přetáhněte nebo vyberte soubor<br>Přetáhněte nebo vyberte soubor<br>Přetáhněte soubory som nebo likosto <u>pretáda</u> e počítač |           |

## 10 Daný dokument můžete přetáhnout k nahrání, nebo vybrat pomocí průvodce.

Daný dokument můžete přetáhnout k nahrání, nebo vybrat pomocí průvodce.

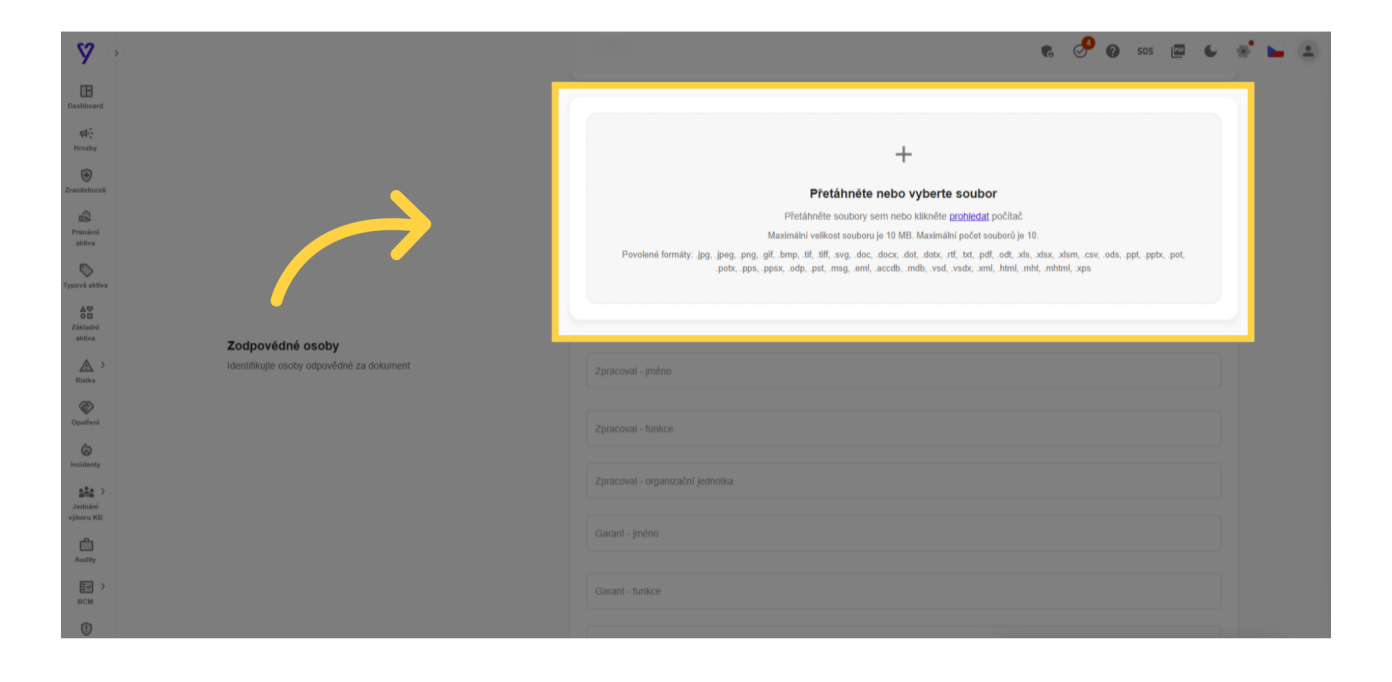

**11** Je vhodné vyplnit i údaje o osobách, které jsou pro dokument důležité. Doporučujeme vyplnit informace o osobě, která dokument zpracovala. Pokud již byly některé informace vyplněny dříve, budou zde automaticky nabídnuty, jako by se jednalo o číselník. Pokud se žádná z nabízených hodnot nehodí, prostě zapište novou.

Je vhodné vyplnit i údaje o osobách, které jsou pro dokument důležité. Doporučujeme vyplnit informace o osobě, která dokument zpracovala. Pokud již byly některé informace vyplněny dříve, budou zde automaticky nabídnuty, jako by se jednalo o číselník. Pokud se žádná z nabízených hodnot nehodí, prostě zapište novou.

| <b>. A</b>          |                                                                          | e                                            | 👂 sos 👜 😜 💰 🖕 😩 🕺 |
|---------------------|--------------------------------------------------------------------------|----------------------------------------------|-------------------|
| Dashboard           |                                                                          |                                              |                   |
| et:<br>Hrozby       | Zodpovědné osoby<br>Identifikujte osoby odpov mé za dokument             | Zprsoval - jnéno<br>Plincová                 |                   |
| ()<br>Zranitelnosti |                                                                          | Zzrzewał twise<br>Anałytk KB                 |                   |
| Primàrni<br>aktiva  | · · · · · · · · · · · · · · · · · · ·                                    | Zerzevił - uzanizalni jednotka<br>Management | -                 |
| Typová aktiva       |                                                                          | Garant-jméno                                 |                   |
| 40<br>00            |                                                                          | Filip Prochazka                              |                   |
| Zakladni<br>aktiva  |                                                                          | Garant - Sunkce<br>CEO                       |                   |
| Rizika >            |                                                                          | Garant - organizadni jednotka                |                   |
| Quatiroi            |                                                                          | Management                                   |                   |
| (a)<br>Insidenty    |                                                                          | Schuldt-yning<br>Kfemiliek                   |                   |
|                     |                                                                          | Schrilli - funkce                            |                   |
| výboru KB           |                                                                          |                                              |                   |
| Audity              |                                                                          | Schváll - organizační jednotka               | ×                 |
| U<br>Zranitelnosti  |                                                                          | Financial                                    |                   |
| Cine<br>Cine        | Doplňkové informace<br>Doplňte další informace vztabující se k dokumentu | Management                                   |                   |
| Knihovna            |                                                                          | Revenue dep.                                 |                   |
| Ciselniky           |                                                                          | ÜSimost do                                   |                   |

### 12 Stejným způsobem vyplňte i údaje o garantovi a o osobě, která dokument schválila.

Stejným způsobem vyplňte i údaje o garantovi a o osobě, která dokument schválila.

| <b>. A</b>                    |                                                   |                                 | 📌 sos 👜 🌜 🕷 🖬 🏩 |
|-------------------------------|---------------------------------------------------|---------------------------------|-----------------|
| Dashboard                     | Zodpovědné osoby                                  | Zarasari - Indea                |                 |
| दर्भ<br>Hroaty                | Identifikujte osoby odpovědné za dokument         | Pincová                         |                 |
| ©<br>Zranitelnos6             |                                                   | Zansoval - hutee<br>Analytik KB |                 |
| Primiarni<br>attiva           |                                                   | zerveret - engenaalni petrotu   |                 |
| Dypová aktiva                 |                                                   | Gazat-jinéno<br>Filip Procházka |                 |
| AB<br>Zäätadrii<br>aktiva     |                                                   | Garat-fashar<br>CEO             |                 |
| Rizka >                       |                                                   | Gazzet - organizabri jednotka   |                 |
| Opatieni                      |                                                   | Managoment<br>Schräft i mäne    |                 |
| (C)<br>Incidenty              |                                                   | K?emilek                        |                 |
| g≜a ><br>Jednini<br>výboru KB |                                                   | CF0                             |                 |
| Audity                        |                                                   | Schväll - organizačni jednotka  | ×               |
| 0<br>Zraniteinosti<br>CVE     | Danlákauć informato                               | Financial                       |                 |
| Knihovna                      | Doplite dalši informace vztahující se k dokumentu | Management Revenue dep.         |                 |
| General de                    |                                                   |                                 |                 |
|                               |                                                   |                                 |                 |

#### **13** V rámci doplňkových informací doporučujeme zadat i data účinnosti dokumentu. Zadat je můžete výběrem z kalendáře, nebo zápisem.

V rámci doplňkových informací doporučujeme zadat i data účinnosti dokumentu. Zadat je můžete výběrem z kalendáře, nebo zápisem.

| <b>9</b>                      |                                                            | Francial                     | 📌 sos 🖾 🗧 📽 🖿 😩 |
|-------------------------------|------------------------------------------------------------|------------------------------|-----------------|
| Dashboard                     | Doplňkové informace                                        |                              |                 |
| Houthy<br>©<br>Zranketnosti   | Doplite další informace vztahující se k dokumentu          |                              |                 |
| Primiarni<br>aktiva           |                                                            | Účinnost do                  |                 |
| Typově aktiva                 |                                                            | Dobe platnosti               |                 |
| AD<br>Zikładni<br>aktiva      |                                                            | Povlený dokument             |                 |
| Rozica                        |                                                            | Významné pro                 |                 |
| Opatieni                      |                                                            |                              |                 |
| (a)<br>Incidenty              |                                                            | Počet stran                  |                 |
| gậg ><br>Jednini<br>výberu KB |                                                            | Umistění podepsaného výtktur |                 |
| Audhy                         |                                                            | Razdovnik                    |                 |
| Zraniteinosti<br>CVE          |                                                            |                              |                 |
| Knihovna                      |                                                            |                              |                 |
| Crastily-                     | Založeni nového dokumentu?<br>Poznámka do historie záznamů |                              |                 |

#### 14 Také je možné popsat dobu platnosti textově.

Také je možné popsat dobu platnosti textově.

| <b>9</b>                                     |                                                                          |                              | 🔊 sos 👜 🖌 🚿 🛏 😩 🧻 |
|----------------------------------------------|--------------------------------------------------------------------------|------------------------------|-------------------|
| Dashboard                                    |                                                                          | Financial                    |                   |
| र्स्ट<br>Heatry                              | Doplňkové informace<br>Doplňke další informace vztahující se k dokumentu | 06innest od<br>01.01.2024    |                   |
| Zranitsinoosi<br>Demoni<br>Primari<br>Alfren |                                                                          | 08mmost do<br>31.12.2024     |                   |
| D<br>Typová aktiva                           | $\rightarrow$                                                            | Doba platnosti               |                   |
| ≜©<br>Ziktudni<br>aktiva                     |                                                                          | Povinný dokument             |                   |
| A Sizeka                                     |                                                                          | Významné pro                 |                   |
| ©<br>Opatieni                                |                                                                          |                              |                   |
| ©<br>Incidenty                               |                                                                          | Počet stran                  |                   |
| sâa ><br>Jednini<br>výboru KB                |                                                                          | Umístění podepsaného výtlsku |                   |
| Audity                                       |                                                                          | Rozdělovník                  |                   |
| 2raniteinos6<br>CVE                          |                                                                          |                              |                   |
| Knhovna                                      |                                                                          |                              |                   |
| g.<br>George 58                              | Založení nového dokumentu?                                               |                              |                   |
|                                              | Poznámka do historie záznamů                                             |                              |                   |

#### 15 Dále je možné zaškrtnout, zda se jedná o povinný dokument.

Dále je možné zaškrtnout, zda se jedná o povinný dokument.

| <b>9</b>              | 0     |                                               |                              | 🔗 sos 👜 🖌 🕷 🖬 😩 🕺 |
|-----------------------|-------|-----------------------------------------------|------------------------------|-------------------|
| œ                     |       |                                               | Financial                    |                   |
| Dashboard             | Don   | ličkové informace                             |                              |                   |
| Hrozby                | Dopir | ite datší informace vztahující se k dokumentu | 01.01.2024                   |                   |
| Zranitelnosti         |       |                                               | Úšinnost do                  |                   |
| Primàrni<br>aktiva    |       |                                               | 31.12.2024                   |                   |
| Typová aktiva         |       |                                               | Doba platnosti               |                   |
| Zâkladni<br>aktiva    |       | $\rightarrow$                                 | Povinný dokument             |                   |
| A >                   |       |                                               | Významné pro                 |                   |
| Opatieni              |       |                                               |                              |                   |
| <b>G</b><br>Incidenty |       |                                               | Počet stran                  |                   |
| Jednání<br>výboru KB  |       |                                               | Úmistění podepsaného výtisku |                   |
| Audity                |       |                                               | Rozdělovník                  |                   |
| Zranitelnosti<br>CVE  |       |                                               |                              |                   |
| Knihovna              |       |                                               |                              |                   |
| g.                    | 58) Z | aložení nového dokumentu?                     |                              |                   |
| - Linky               |       | Poznámka do historie záznamů                  |                              |                   |

#### <mark>16</mark> Položka "Významné pro" umožňuje slovně popsat všechny osoby, které by měly daný dokument znát (např. všichni administrátoři).

Položka "Významné pro" umožňuje slovně popsat všechny osoby, které by měly daný dokument znát (např. všichni administrátoři).

| Sector Sector Se |                                                                              | Financial                        | 9 sos @ 6 * • • 1 |
|----------------------------------------------------------------------------------------------------|------------------------------------------------------------------------------|----------------------------------|-------------------|
| edi";<br>Necetary                                                                                                    | Doplifikové informace<br>Doplifiko datil informace vztahující se k dokumentu | 02mmet ed<br>01.012024           |                   |
| Pendani<br>Addiva                                                                                                    |                                                                              | 04anost do<br>31.12.2024         |                   |
| Typork aktiva<br>Attiva<br>Zäkkodni<br>aktiva                                                                                                    | •                                                                            | Deba platnosti  Prvinný dokument |                   |
| Nicka                                                                                                    | $\rightarrow$                                                                | Významné pro                     |                   |
| Cysaffeni<br>Co<br>Incidenty                                                                                                    |                                                                              | Polet stran                      |                   |
| Jednini<br>vybov KB                                                                                                    |                                                                              | Umisilni podepsaniho výtiku      |                   |
| Audity<br>0<br>27millionast<br>CVE                                                                                                    |                                                                              | Rozdilovak                       |                   |
| Knihorna<br>g.                                                                                                    | Založení nového dokumentu?                                                   |                                  |                   |
| Cisetniky                                                                                                    | Poznámka do historie záznamů                                                 |                                  |                   |

## **17** Další nepovinnou doplňkovou informací je "Počet stran". Jeho vyplnění slouží především k ruční kontrole úplnosti nahraného dokumentu.

Další nepovinnou doplňkovou informací je "Počet stran". Jeho vyplnění slouží především k ruční kontrole úplnosti nahraného dokumentu.

| <b>9</b>                       |                              | and an an an an an an an an an an an an an | 📌 sos 👜 🖕 💰 🖿 🏩 |
|--------------------------------|------------------------------|--------------------------------------------|-----------------|
| Dashboard                      |                              | Financial                                  |                 |
| ₩.<br>Hrothy                   | Doplňkové informace          | Obimost of                                 |                 |
| ان<br>Zranitetnosti            |                              | 01012024                                   |                 |
| B<br>Prosieni<br>aktiva        |                              | 00mment #9<br>31.12.2024                   |                 |
| Typová aktíva                  |                              | Dobe platmost                              |                 |
| A∰<br>O⊞<br>Zâktadni<br>aktiva |                              | Povinný dokument                           |                 |
| Rizika >                       |                              | tj. kdo by měl dokument znát               |                 |
| Opatieni                       |                              |                                            |                 |
| (a)<br>Incidenty               | $\rightarrow$                | Počet stran                                |                 |
| a∰a ><br>Jednini<br>výboru KB  |                              | Umistini podepsaniške výtisku              |                 |
| Audky                          |                              | Razdélovník                                |                 |
| Zranteinesti<br>CVE            |                              |                                            |                 |
| Knihorna                       |                              |                                            |                 |
| g.<br>Contriby                 | Založení nového dokumentu?   |                                            |                 |
|                                | Poznámka do historie záznamů |                                            |                 |

## 18 Také doporučujeme zaznamenat místo, kde je uložen originál dokumentu.

Také doporučujeme zaznamenat místo, kde je uložen originál dokumentu.

| <b>Ø</b> ->        |                              | . Vomnost do                                 |               | 📌 sos 👜 🖌 🕷 🖿 🏝 |
|--------------------|------------------------------|----------------------------------------------|---------------|-----------------|
| Destabloand        |                              | 31.12.2024                                   |               |                 |
| ₩.<br>Hrostly      |                              | Doba platnosti                               |               |                 |
| Zraniteinost       |                              | Povínný dokument                             |               |                 |
| Primieni<br>aktiva |                              | Významné pro<br>tj. kdo by měl dokument znát |               | 0.8             |
| Typová aktiva      |                              | C Polet stran                                |               |                 |
| Zálidní<br>aktiva  |                              | 12                                           |               |                 |
| Rizika             | $\rightarrow$                | Umistění podepsaného výtisku<br>I            |               |                 |
| Oputieni           |                              | Rozdélovník                                  |               |                 |
| Incidenty          |                              |                                              |               |                 |
| vyboru KB          | Založení nového dokumentu?   |                                              |               |                 |
| Audty              | Poznámka do historie záznamů |                                              |               |                 |
| ove                |                              |                                              |               |                 |
| Knihovia<br>9. of  | ← Zpět na přehled            |                                              | ط، Jen uložit | ✓ Dokončit      |
| Ciseway            |                              |                                              |               |                 |

## 19 Položka "Rozdělovník" slouží k doplnění seznamu osob, na které byl dokument zaslán.

Položka "Rozdělovník" slouží k doplnění seznamu osob, na které byl dokument zaslán.

| 🞯 sos 🖾 🖌 🕷 🖿 😩                                                                                                    |                                                                                                    |                                                                                    | <b>9</b>                                                                                                    |
|----------------------------------------------------------------------------------------------------|----------------------------------------------------------------------------------------------------|------------------------------------------------------------------------------------|----------------------------------------------------------------------------------------------------|
|                                                                                                    | Uennost eo<br>31.12.2024                                                                                                    |                                                                                    | Dashboard                                                                                                    |
|                                                                                                    |                                                                                                    |                                                                                    | ्राई -<br>Hrozby                                                                                                    |
|                                                                                                    |                                                                                                    |                                                                                    | €<br>Zranitetnosti                                                                                                    |
|                                                                                                    | U rounaity Concurrent                                                                                                    |                                                                                    | Primarni                                                                                                    |
| 9 <b>@</b>                                                                                                    | t], kdo by měl dokument znát                                                                                                    |                                                                                    | aktiva<br>S                                                                                                    |
|                                                                                                    | Polet stran                                                                                                    |                                                                                    |                                                                                                    |
|                                                                                                    | 12                                                                                                    |                                                                                    | aktiva                                                                                                    |
|                                                                                                    | centrální archiv                                                                                                    |                                                                                    | Rizka                                                                                                    |
|                                                                                                    | r Mozakłownik.<br>                                                                                                    |                                                                                    | Opatieni                                                                                                    |
|                                                                                                    |                                                                                                    | · · · · · · · · · · · · · · · · · · ·                                              | Incidenty                                                                                                    |
|                                                                                                    |                                                                                                    | •                                                                                  | Jednání<br>výboru KB                                                                                                    |
|                                                                                                    |                                                                                                    | Založení nového dokumentu?                                                         | Audty                                                                                                    |
|                                                                                                    |                                                                                                    | Poznámka do historie záznamů                                                       | Zraniteinos6<br>CVE                                                                                                    |
|                                                                                                    |                                                                                                    |                                                                                    | Knihovna                                                                                                    |
| d. Jen uložit 🧹 Dokončit                                                                                                    |                                                                                                    | ← Zpět na přehled                                                                  | G. Cisetriky                                                                                                    |
| Correction Contraction Contrac | Poviny dokument Yexmu ya      Ihdo by mil dokument znikt      Polet tra      Z      Contributi andor      Contributi andor | Zalożeni nového dokumentu?<br>Pezrudrska do historio zdznamić<br>C zpit na piehied | Province<br>Province<br>Typend address<br>Typend address<br>Address<br>Province<br>Address<br>Province<br>Address<br>Province<br>Province<br>Provinc |

#### 20 Pokud máte vše připraveno k uložení, klikněte na "Dokončit".

Pokud máte vše připraveno k uložení, klikněte na "Dokončit".

| <b>- 🎗</b> 🗄                     |                              |                                                  |        | 😍 sos 📖 🖌 💰 🖬 😩 🇴 |
|----------------------------------|------------------------------|--------------------------------------------------|--------|-------------------|
| Bashboard                        |                              | Doba platnosti                                   |        |                   |
| ₩¢<br>Hirozby                    |                              | Povinný dokument                                 |        |                   |
| ©<br>Zranitetnosti               |                              | Významné pro<br>tj. kdo by měl dokument znát     |        |                   |
| Primiarni<br>aktiva              |                              |                                                  |        | 90                |
| Typová aktíva                    |                              | Polet stran<br>12                                |        |                   |
| A T<br>O D<br>Ziśładni<br>aktiwa |                              | Umisténi podepsaného výtisku<br>centrální archiv |        |                   |
| ><br>Rieka                       |                              | Rozdělovník                                      |        |                   |
| ©<br>Opatieni                    |                              | g. roma ayo kasaana                              |        | <b>9</b>          |
| ©<br>Incidenty                   |                              |                                                  |        |                   |
| seationi<br>Jednini<br>výboru KB | Založení nového dokumentu?   |                                                  |        |                   |
| Audty                            | Poznámka do historie záznamů |                                                  | •      |                   |
| 0<br>Zranitsinosti<br>CVE        |                              |                                                  |        | _                 |
| Knihorna                         | ← Zpët na přehled            |                                                  | uložit | Dokončit          |
| G. Creekiky                      |                              |                                                  |        |                   |

## 21 K náhledu na záznam opět slouží tlačítko oka v přehledové tabulce.

K náhledu na záznam opět slouží tlačítko oka v přehledové tabulce.

| <b>9</b> - •                  |                  |                                       |                                             |                                           |                                      | Záznam byl založen. X |
|-------------------------------|------------------|---------------------------------------|---------------------------------------------|-------------------------------------------|--------------------------------------|-----------------------|
| Deshboard                     | Knihovna         |                                       |                                             |                                           | + Nov                                | ný dokument           |
| Heathy                        | Všechny 2 Aktivr | ni 2 Ukončené 0                       |                                             |                                           |                                      |                       |
| Preniarii<br>aktiva           | Filtr dle typu   | ← Filtr die složky                    | ∼ Filtr die osob                            | ← Q Hiedat                                |                                      |                       |
| Typovk aktiva                 | Köd<br>NIS-0001  | Název / Verze 🛧<br>Plán opatření 2024 | Zpracoval / Schválil<br>Pincová<br>Křemilek | Typ / Słożka<br>NIS2<br>02 Plány opatření | Účih, tod<br>01.01.2024              | 0                     |
| AD<br>Zikitudini<br>aktiva    | NIS2-04          | Úvodní plán školení<br>1              | Pincová<br>Křemilek                         | NIS2<br>01 Plány školení                  | 01.11.2024                           | •                     |
| ≧ ><br>Ricka<br>@             |                  |                                       |                                             |                                           | Počet řádků na stránku 50 🧹 1–2 of 2 |                       |
| Opufieni<br>Co<br>Incidenty   |                  |                                       |                                             |                                           |                                      |                       |
| g≜g ><br>Jednání<br>výboru KB |                  |                                       |                                             |                                           |                                      |                       |
| Audity                        |                  |                                       |                                             |                                           |                                      |                       |
| Transletnosti<br>CVE          |                  |                                       |                                             |                                           |                                      |                       |
| Kaihorna<br>9.                |                  |                                       |                                             |                                           |                                      |                       |
| Cisetility 07                 |                  |                                       |                                             |                                           |                                      |                       |

## 22 Počet nahraných souborů je zvýrazněn v detailu u záložky Soubory.

Počet nahraných souborů je zvýrazněn v detailu u záložky Soubory.

| <b>8</b> 🔊                  |                                     |                                      |                                            | 🔗 sos 👜 🖕 🐠 🔛 🏩  |
|-----------------------------|-------------------------------------|--------------------------------------|--------------------------------------------|------------------|
| Dashboard                   | NIS-O001: Plát                      | n opatření 2024                      |                                            |                  |
| 해준<br>Heatby                | 🔋 Soubory 🗖 Po                      | Nápověda                             |                                            | Editovat Vyřadit |
| ©<br>Zranitelnosti          | Stav                                | Schválené                            |                                            |                  |
| Primiami<br>aktiva          | Základní informace                  |                                      | Historie                                   |                  |
| 0                           | Verze                               |                                      | Založeni dokumentu •<br>25. listopadu 2024 |                  |
| турога актича               | Typ dokumentu                       | NIS2                                 | single precovergency econose               |                  |
| O El<br>Zâdoadrii<br>aktiva |                                     | ue i nary open on                    | vice                                       |                  |
| A >                         | Popis dokumentu                     |                                      |                                            |                  |
| Rizika                      | Souhrn opatření, která budou realiz | tována v roce 2024                   |                                            |                  |
| Opatieni                    | Odpovědné osoby                     |                                      |                                            |                  |
| ©<br>Incidenty              | Zpracoval                           | Pincová<br>Analytik KB<br>Management |                                            |                  |
| a≜a ><br>Jednani            | Garant                              | Filip Procházka<br>CEO               |                                            |                  |
| (Marken)                    | Schváli                             | Management<br>Křemílek               |                                            |                  |
| Audity                      |                                     | CFO<br>Financial                     |                                            |                  |
| U<br>Zranitelnosti          |                                     |                                      |                                            |                  |
| CVE                         | Doplňkové informace                 |                                      |                                            |                  |
| Knihovna                    | Účinnost od                         | 01.01.2024                           |                                            |                  |
| g.                          | Účinnost do                         | 31.12.2024                           |                                            |                  |
| Ciselniky 68                | Schváleno dne                       |                                      |                                            |                  |
|                             | Doba platnosti                      |                                      |                                            | •                |

#### 23 Potřebujete-li něco upravit, klikněte na "Editovat".

Potřebujete-li něco upravit, klikněte na "Editovat".

| <b>9</b>             |                                    |                           |                                                | 📌 sos 👜 🖌 💉 🖬 😩 |
|----------------------|------------------------------------|---------------------------|------------------------------------------------|-----------------|
| Dashboard            | NIS-O001: Plá                      | n opatření 2024           |                                                |                 |
| <b>₩</b> .<br>Hrozby | 🔋 Soubory 🗇 🗇 Poznámky             | ? Nápověda                |                                                | Editovat        |
| ()<br>Zranitelnosti  |                                    |                           | ·                                              |                 |
| 2                    | Stav                               | Schvälené                 | Historie                                       |                 |
| Primārni<br>aktīva   | Základní informace                 |                           | Založení dokumentu 🔹                           |                 |
| Descriptions         | Verze                              | 1                         | 25. listopadu 2024<br>olga pincova@movazone.cz |                 |
| 49                   | Typ dokumentu<br>Složka            | NIS2<br>02 Plány opatření | Was                                            |                 |
| Zikladni<br>aktiva   |                                    |                           | Vice                                           |                 |
| ▲ >                  | Popis dokumentu                    |                           |                                                |                 |
| Rizka                | Souhrn opatření, která budou reali | cována v roce 2024        |                                                |                 |
| Opatieni             | Odpovědné osoby                    |                           |                                                |                 |
| 6                    | Zpracoval                          | Pincová<br>Analytik KB    |                                                |                 |
|                      |                                    | Management                |                                                |                 |
| Jednání<br>výbení KB | Garant                             | CEO                       |                                                |                 |
|                      | Schváli                            | Management<br>Křemilek    |                                                |                 |
| Audły                |                                    | CFO<br>Financial          |                                                |                 |
| U<br>Zraniteirosső   |                                    |                           |                                                |                 |
| CVE                  | Doplňkové informace                |                           |                                                |                 |
| Knihovna             | Účinnost od                        | 01.01.2024                |                                                |                 |
| g.                   | Účinnost do                        | 31.12.2024                |                                                |                 |
| Cisebility           | Schväleno dne                      |                           |                                                |                 |
|                      | Doba platnosti                     |                           |                                                | •               |

## 24 V základním pohledu na knihovnu máte u každého záznamu pod trojtečkou také k dispozici rychlou volbu "Editovat" a "Vyřadit.

V základním pohledu na knihovnu máte u každého záznamu pod trojtečkou také k dispozici rychlou volbu "Editovat" a "Vyřadit.

| <b>. A</b>                      |                 |                          |                      |                           |                                    | • و           | ) Záznam byl revidován. | × |
|---------------------------------|-----------------|--------------------------|----------------------|---------------------------|------------------------------------|---------------|-------------------------|---|
| E Dashboard                     | Knihovna        |                          |                      |                           | + 1                                | lový dokument |                         |   |
| Headay<br>Transletnoosi         | Všechny 2 Aktiv | ni 2 Ukončené o          |                      |                           |                                    |               |                         |   |
| B<br>Primárni<br>aktiva         | Filtr dle typu  | ✓ Filtr dle složky       | ← Filtr die osob     | ~ Q Hiedat                |                                    |               |                         |   |
| 0                               | Kód             | Název / Verze 🛧          | Zpracoval / Schválil | Typ / Složka              | Účinnost od                        |               |                         |   |
|                                 | NIS-0001        | Plán opatření 2024<br>1  | Pincová<br>Křemilek  | NIS2<br>02 Plány opatření | 01.01.26 Editovat<br>Vyřadit       | 1             |                         |   |
| Zàktadni<br>aktiva              | NIS2-04         | Úvodní plán školení<br>1 | Pincová<br>Křemilek  | NIS2<br>01 Plány školení  | 01.11.20                           | •             |                         |   |
| A ><br>Rigika                   |                 |                          |                      |                           | Počet řádků na stránku 50 🗸 1–2 of | 2 < >         |                         |   |
| Opatieni                        |                 |                          |                      |                           |                                    |               |                         |   |
| (a)<br>Incidenty                |                 |                          |                      |                           |                                    |               |                         |   |
| stata ><br>Jednini<br>výboru KB |                 |                          |                      |                           |                                    |               |                         |   |
| Audity                          |                 |                          |                      |                           |                                    |               |                         |   |
| 0<br>Zranteinost<br>CVE         |                 |                          |                      |                           |                                    |               |                         |   |
| Knihovna                        |                 |                          |                      |                           |                                    |               |                         |   |
| g.<br>Cisability                |                 |                          |                      |                           |                                    |               |                         |   |

#### 25 Vyřazení je potřeba potvrdit v detailu záznamu, který se automaticky otevře.

Vyřazení je potřeba potvrdit v detailu záznamu, který se automaticky otevře.

| <b>9</b> 💿                     |                              |                  | 🔊 sos 📖 | 6 8 | • |
|--------------------------------|------------------------------|------------------|---------|-----|---|
| -<br>-                         |                              | i Ridikadi       |         |     |   |
| Dashboard                      |                              |                  |         |     |   |
| <b>\$</b>                      | Doplňkové informace          |                  |         |     |   |
| Hrozby                         | Účinnost od                  | 01.01.2024       |         |     |   |
| ۲                              | Účinnost do                  | 31.12.2024       |         |     |   |
| Zranitelnos6                   | Schváleno dne                |                  |         |     |   |
| 100 Empire                     | Doba platnosti               |                  |         |     |   |
| aktiva                         | Počet stran                  | 12               |         |     |   |
| Typová aktiva                  | Umístění podepsaného výtisku | centralni archiv |         |     |   |
| AC<br>O C<br>Zkładni<br>aktiva | Nepovinný dokument           |                  |         |     |   |
| A >                            | Významné pro                 |                  |         |     |   |
| Rizika                         | tj. kdo by měl dokument znát |                  |         |     |   |
| *                              | Rozdělovník                  |                  |         |     |   |
| Oparreni                       | tj. komu bylo zasláno        |                  |         |     |   |
| lincidenty                     |                              |                  |         |     |   |
| Jednini<br>Jednini             | Vyřazení dokumentu?          |                  |         |     |   |
| -0-                            |                              |                  |         |     |   |
| Audty                          | Poznámka do historie záznamů |                  |         |     |   |
| 0                              |                              |                  |         |     |   |
| Zraniteinosti<br>CVE           |                              |                  |         |     |   |
| -                              | ← Zpēt na přehled            |                  | Vyřadit |     |   |
| Knihovna                       |                              |                  |         |     |   |
| g                              |                              |                  |         |     |   |
| Cisetniky                      |                              |                  |         |     |   |
|                                |                              |                  |         |     |   |

Právě jste zjistili, jak evidovat dokumenty v MoyaKybeon. Protože je předpoklad, že do MoyaKybeon bude přistupovat jen málo uživatelů z bezpečnostního týmu, není u dokumentů k dispozici žádná pokročilá funkce, ale je to skutečně knihovna tak, aby bylo vše potřebné na jednom místě.

Powered by guidde